# Запись в кружки и секции

В веб-версии электронного дневника у вас есть возможность записать ребенка в кружки и секции, относящиеся к ведомству Департамента образования и науки города Москвы.

Учащиеся, достигшие 14 лет, могут записываться в бесплатные кружки и секции самостоятельно. Родители увидят все поданные ребенком заявления во вкладке «Заявления».

### Поиск кружка или секции

Для просмотра доступных кружков и секций, а также записи в них перейдите в раздел «Школа → Кружки» (рис.1).

| 5 Дневник Расписан          | ие Задания 🗸 Оценк   | 1 •                          | Q      |
|-----------------------------|----------------------|------------------------------|--------|
|                             |                      | Дополнительное обучение      |        |
| школа 듣                     | Кружки Пои           | 😪 😔 Цифровой репетитор       | Кружки |
| Дополнительное обучение 🔨 🔨 |                      | 😳 Кружки Новое               |        |
| 分 Цифровой репетитор        | Q Название или номер | кру <b>Другая информация</b> | Поиск  |
| 💬 Кружки Новое              |                      | 💍 Посещаемость               |        |
| Другая информация 🔨         |                      | 💭 Новости                    |        |
| 😤 Посещаемость              |                      | () О школе Новое             |        |

Рисунок 1. Переход к подразделу «Кружки»

Откроется страница для поиска кружков (рис.2).

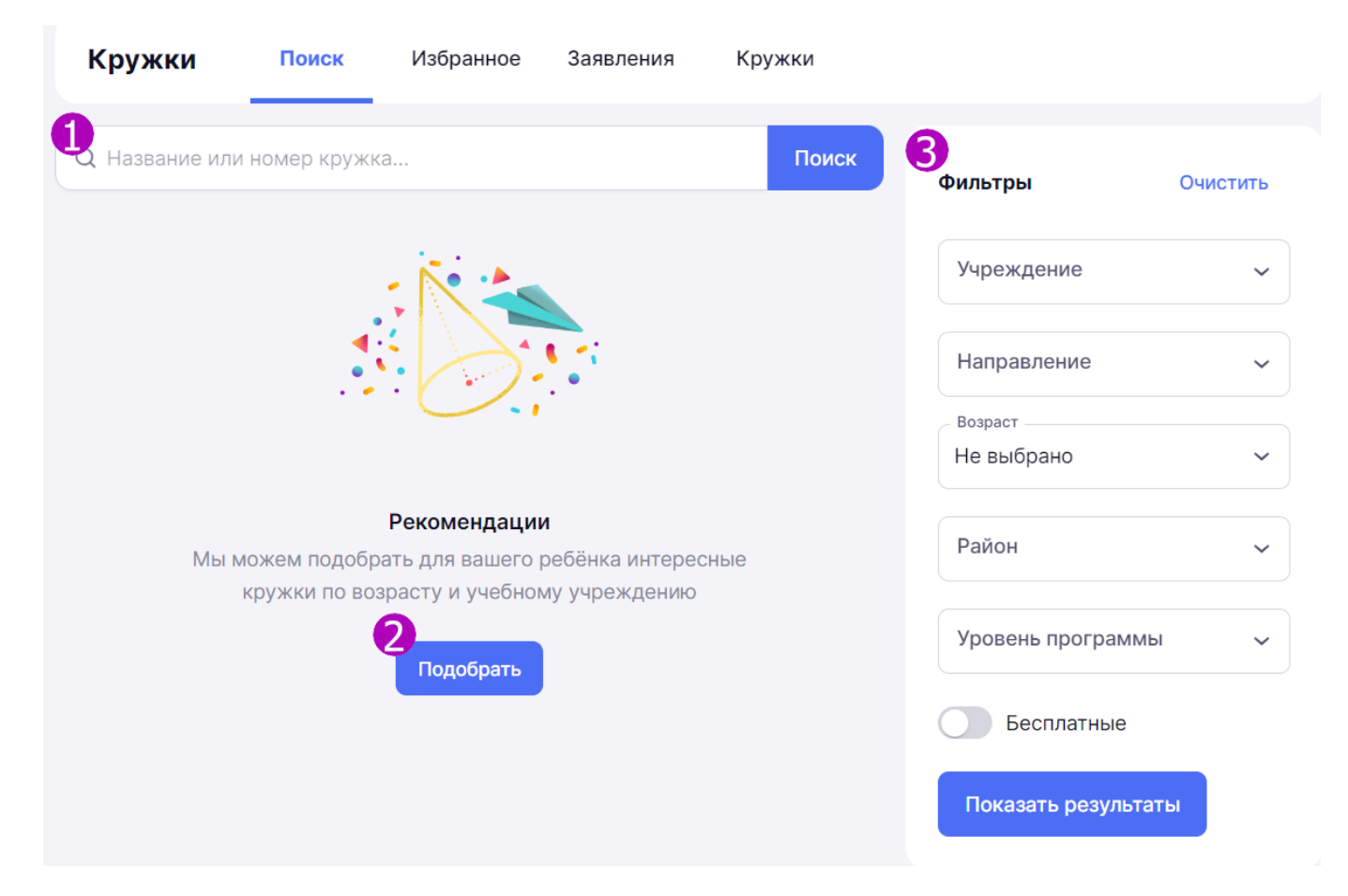

Рисунок 2. Страница поиска кружков

Вы можете найти кружок несколькими способами (рис.2):

- 1 при помощи поисковой строки;
- 2 при помощи рекомендаций системы;
- 3 при помощи блока с фильтрами.

Для подбора кружка на основе рекомендаций системы нажмите на кнопку «**Подобрать**» (рис.2).

Для поиска кружка при помощи панели с фильтрами укажите (рис.3):

- учреждение;
- направление;
- возраст;
- район;
- уровень программы;
- только бесплатные.

| Фильтры            | Очистить |
|--------------------|----------|
| Учреждение         | ~        |
| Направление        | ~        |
| Возраст            |          |
| Не выбрано         | ~        |
| Район              | ~        |
| Уровень программы  | ~        |
| Бесплатные         |          |
| Показать результат | ы        |

Рисунок 3. Фильтры подраздела «Кружки»

Установив нужные параметры, нажмите на кнопку «Показать результаты».

Независимо от выбранного способа поиска кружков, на странице отобразятся результаты, соответствующие вашему запросу (рис.4).

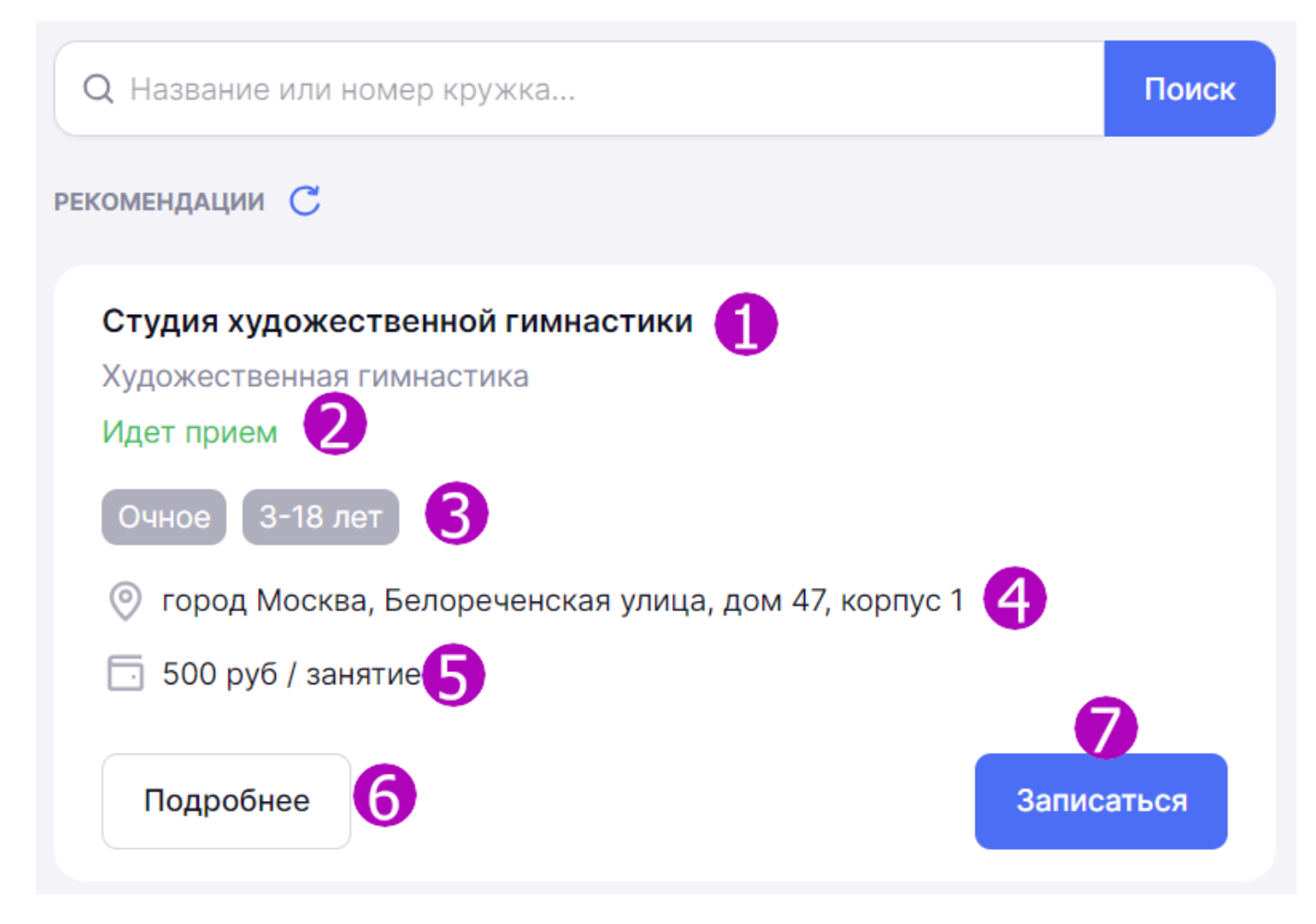

Рисунок 4. Каталог кружков

На карточке предпросмотра кружка отображается следующая информация:

- 1 название кружка;
- 2 статус набора;
- 3 основные теги;
- 4 адрес проведения занятий;
- 5 стоимость занятий;
- 6 кнопка для перехода в карточку кружка;
- 7 кнопка для записи на кружок.

При нажатии на кнопку «**Подробнее**» открывается карточка кружка с полной информацией о нем (рис.5).

| Информация о занятиях                                                                               |                                                                     | Прием документов |
|----------------------------------------------------------------------------------------------------|---------------------------------------------------------------------|------------------|
| Расписание занятий<br>пт. 17:00 - 19:00; вт., чт. 18:00 - 20:00;                                    | Длительность<br>2 г. 2 мес.2 нед.                                   | \rm Идет приём   |
| Форма посещения<br>Очное                                                                            | Формат занятий<br>Групповое                                         | Записатьс        |
| Стоимость<br>500 руб / занятие                                                                      | Номер кружка<br>2115758 🔓                                           |                  |
| Эбщие сведения                                                                                      |                                                                     |                  |
| Эбучение элементам художественно<br>а гибкость, ОФП, СФП, предметная г<br>одготовка к соревнованиям | й гимнастики, растяжка, упражнен<br>юдготовка, постановка программ, | ия               |
| 🖹 Художественная гимнастика                                                                         |                                                                     |                  |
| 🏠 Углубленный                                                                                       |                                                                     |                  |
| город Москва, Белореченская ул                                                                      | ица, дом 47, корпус 1 🔓                                             |                  |
| Мальчики и девочки, 3-18 лет                                                                        |                                                                     |                  |
|                                                                                                    |                                                                     |                  |

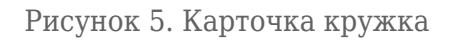

### Запись в кружок

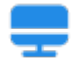

**Обратите внимание!** Для записи в кружки у родителя и ребенка в системе МЭШ должны быть указаны актуальные и полные контактные данные, а также документы, удостоверяющие личность (паспорт, свидетельство о рождении). Актуализировать данные можно через школу или самостоятельно в <u>личном кабинете веб-версии дневника</u> или в <u>профиле пользователя в</u> <u>мобильном приложении</u>.

Для записи в кружок нажмите на кнопку **«Записаться»** в карточке предпросмотра (рис.4) или в карточке кружка (рис.5).

**Обратите внимание!** В кружок, на который вы записались ранее, повторно подать заявление нельзя.

Откроется форма заявления для отправки (рис.6).

| Мобильная робототехника        | $\times$ | Мобильная робототехника                                                  |       | ×         |
|--------------------------------|----------|--------------------------------------------------------------------------|-------|-----------|
| Шаг 1 из 2: проверка данных    |          | Шаг 2 из 2: сведения о кружке                                            |       |           |
| Данные законного представителя |          | Выберите дату начала занятий<br>25 окт 2023<br>12 ноя 2023<br>1 дек 2023 |       |           |
| Отмена Да                      | лее      | Отмена                                                                   | Назад | Отправить |

Рисунок 6. Форма для заполнения

Данные заявления заполняются автоматически. При необходимости в некоторых полях нужно выбрать верное значение из выпадающего списка.

Укажите дату начала занятий (если есть выбор) и нажмите на кнопку «Отправить».

**Обратите внимание!** Кнопка «**Отправить**» становится активной после указания даты начала занятий.

На экране отобразится уведомление об успешной отправке заявления (рис.7).

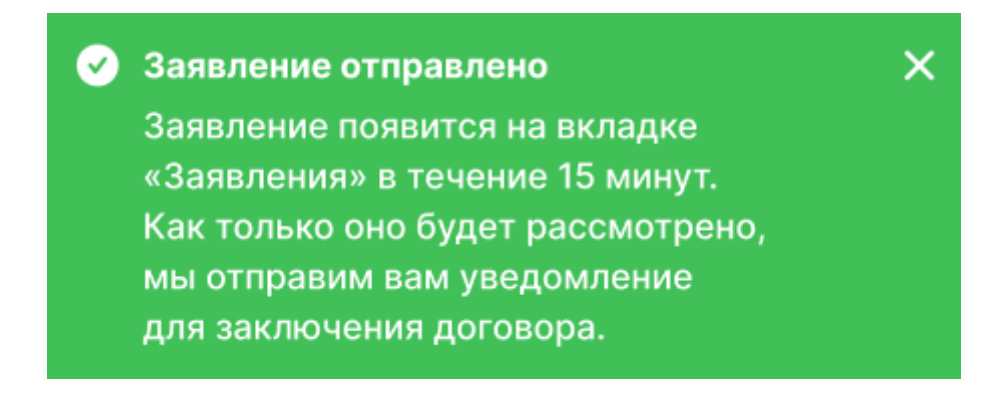

Рисунок 7. Сообщение об успешной отправке заявления

Отправленное заявление на зачисление в кружок отобразится во вкладке «Заявления» со статусом «Новое» (рис.8).

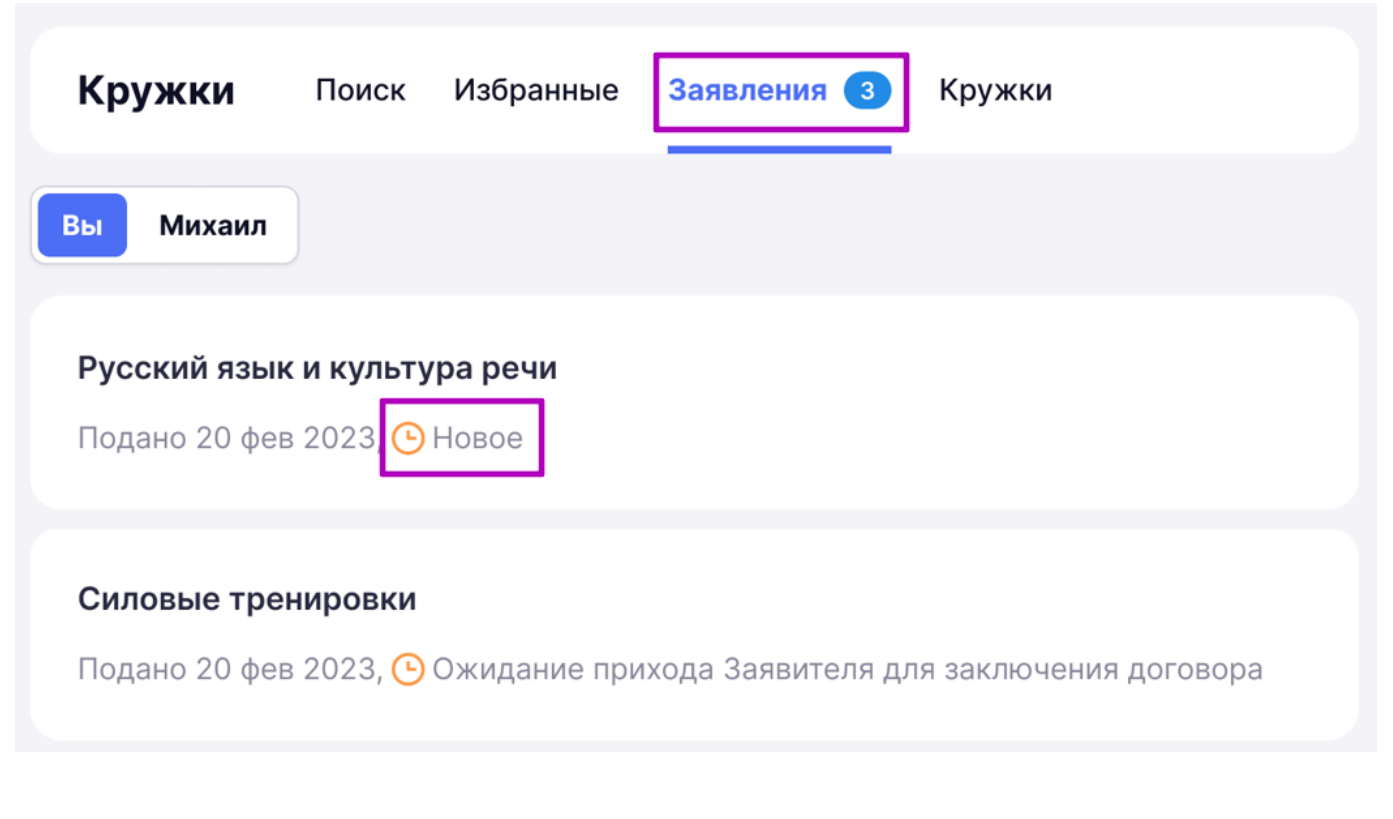

Рисунок 8. Заявление в статусе «Новое»

## Вкладка «Заявления»

Во вкладке «Заявления» отображаются все заявления до момента зачисления ребенка в кружок (рис.9).

| Кружки Поиск Избранные Заявления 3 Кружки                                                             |
|----------------------------------------------------------------------------------------------------|
| Вы                                                                                                    |
| <b>Мобильная робототехника</b><br>Подано 20 фев 2023, ⓒ Ожидание подписания электронного договора     |
| <b>Силовые тренировки</b><br>Подано 20 фев 2023, 🕒 Ожидание прихода Заявителя для заключения договора |
| <b>Эмоциональный интеллект</b><br>Подано 20 фев 2023, ⊗ Отказ в зачислении                            |
| <b>Русский язык и культура речи</b><br>Подано 20 фев 2023, 🕒 Новое                                    |
| <b>Русский язык и культура речи</b><br>Подано 20 фев 2023,                                            |
| Воспитание подрастающего поколения. Групповые спортивные занятия волейболом<br>Подано 20 фев 2023,    |

Рисунок 9. Вкладка «Заявления»

Нажав на заявление, вы попадаете в карточку заявления, где вы можете:

- подписать договор;
- отозвать заявление.

### Подписание договора

Подписать договор необходимо в течение 10 рабочих дней со дня его получения.

Дождитесь, когда у заявления появится статус «**Ожидание подписания электронного договора**».

В некоторых случаях для подписания договора заявителю необходимо обратиться в образовательную организацию. В этом случае заявление будет иметь статус

### «Ожидание прихода Заявителя для заключения договора».

Нажмите на кнопку «Подписать договор» в строке с нужным заявлением (рис.10).

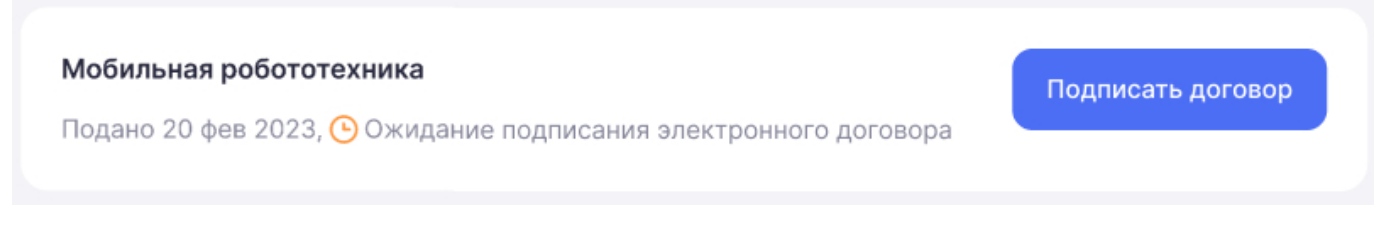

Рисунок 10. Кнопка «Подписать договор»

В карточке заявления проверьте указанные данные и нажмите на кнопку **«Подписать договор»** (рис.11).

# Мобильная робототехника

| Уважаемый(ая) !<br>Договор по вашему заявлению сформирован.<br>Для зачисления в кружок необходимо подписать договор<br>до 25 сентября 2023 |   |
|----------------------------------------------------------------------------------------------------|---|
|                                                                                                    |   |
| О кружке                                                                                                    |   |
| Вид деятельности<br>Основы микробиологии, генетика и селекция                                                                              |   |
| Перейти к кружку                                                                                                    |   |
|                                                                                                    |   |
| Данные законного представителя                                                                                                    |   |
|                                                                                                    |   |
| 📞 +7 905                                                                                                    |   |
| Документ, удостоверяющий личность *                                                                                                    |   |
| Паспорт РФ                                                                                                    | - |
| і выдан ГУ МВД России по г. Москве<br>01.01.2006 код подразделения                                                                         |   |
| Данные учащегося                                                                                                    |   |
|                                                                                                    |   |
|                                                                                                    |   |
| 🗄 1 января 2008                                                                                                    |   |
| ⊞ 1января 2008<br>≳ Мужской                                                                                                    |   |

Рисунок 11. Подписание договора

В появившемся окне подтвердите действие (рис.12).

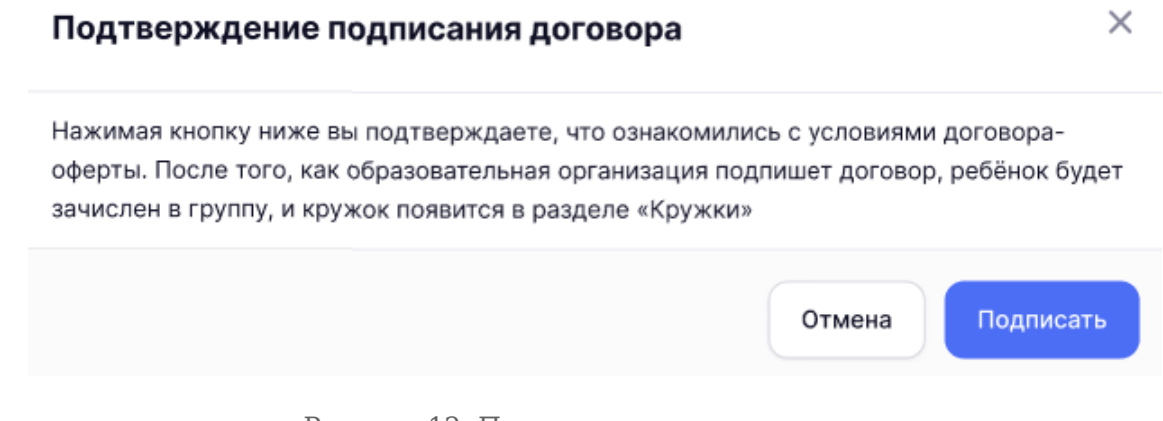

Рисунок 12. Подтверждение подписания

Статус договора изменится на «Договор подписан электронно».

Если договор был подписан в образовательной организации, то статус после подписания изменится на **«Поданы документы»** (рис.13).

| Русский язык и кул | ьтура речи            |           |               |                  |
|--------------------|-----------------------|-----------|---------------|------------------|
| Подано 20 фев 2023 | 🛇 договор подписан эл | тектронно |               |                  |
|                    |                       |           |               |                  |
| Воспитание подрас  | тающего поколения. Г  | рупповые  | спортивные за | нятия волейболом |
| Подано 20 фев 2023 | ⊘ Поданы документы    |           |               |                  |
|                    |                       |           |               |                  |

Рисунок 13. Статусы подписанных договоров

### Отзыв заявления

У вас есть возможность отозвать заявление на любом этапе до статуса «Зачислен».

Для этого перейдите в карточку заявления и нажмите на кнопку **«Отозвать** заявление» (рис.14).

| Мобильная робототехника 🛛 🗙                                               | Мобильная робототехника Х                                                                                                    |
|---------------------------------------------------------------------------|----------------------------------------------------------------------------------------------------|
|                                                                           |                                                                                                    |
| • Новое<br>Уважаемый(ая)<br>Ваше заявление находится на рассмотрении.     | <ul> <li>Договор подписан электронно</li> <li>Уважаемый(ая)</li> <li>Вы подписали договор в электронном виде. Ниже доступен<br/>для скачивания проект договора</li> </ul> |
| О кружке<br>Вид деятельности<br>Основы микробиологии, генетика и селекция | dogovor 7                                                                                                    |
| Перейти к кружку                                                          | Окружке                                                                                                    |
|                                                                           | Вид деятельности<br>Основы микробиологии, генетика и селекция                                                                                                    |
| Данные законного представителя                                            | Перейти к кружку                                                                                                    |
| Harris / Los / File ingeries                                              |                                                                                                    |
|                                                                           |                                                                                                    |
| документ, удостоверяющий личность                                         | Данные законного представителя                                                                                                    |
| Паспорт РФ 🗸                                                              | 0 17.005                                                                                                    |
| выдан ГУ МВД России по г. Москве<br>01.01.2006 код подразделения          | 🐷 +7 905<br>Документ, удостоверяющий личность *                                                                                                    |
|                                                                           | Паспорт РФ 🗸                                                                                                    |
| Данные учащегося                                                          | выдан ГУ МВД России по г. Москве<br>01.01.2006 код подразделения                                                                                                    |
| 📅 1 января 2008                                                           |                                                                                                    |
| А Мужской                                                                 | Данные учащегося                                                                                                    |
|                                                                           | New-Automotivity and Feer-Autom Peer-Automatic                                                                                                    |
| Документ, удостоверяющий личность *                                       | 🗄 1 января 2008                                                                                                    |
| Закрыть Отозвать заявление                                                | Закрыть Отозвать заявление                                                                                                    |

Рисунок 14. Отзыв заявления

В появившемся окне подтвердите действие (рис.15).

| Отзыв заявления                                                                                             |         | ×        |
|----------------------------------------------------------------------------------------------------|---------|----------|
| Вы действительно хотите отозвать заявление?<br>Для записи на кружок необходимо будет отправить заявление за | ново    |          |
| C                                                                                                    | Отмена  | Отозвать |
| Рисунок 15. Подтверждение отзыва за                                                                         | явления |          |

После отзыва заявления кружок станет вновь доступен для записи.

### Отказ в зачислении

Отказ возможен по разным причинам, например:

- не подписан договор на зачисление в установленное время;
- группа набрана, свободных мест нет;
- ребёнок не может претендовать на бесплатное место, так как не проживает и не учится в пределах муниципалитета.

Если вы получили отказ из-за ошибок в документах, вы можете подать заявление повторно после исправления ошибок.

В случае отказа в зачислении в карточке заявления будет указана причина (рис.16).

# Мобильная робототехника Отказ в зачислении В зачислении отказано, так как заявитель не подтвердил заключение электронного договора в установленный срок Причина отказа Договор не подписан в установленный срок Комментарий В зачислении отказано, так как Заявитель не подписал договор в установленный срок

Рисунок 16. Причина отказа в зачислении

### Статусы заявлений во вкладке «Заявления»

Заявления могут иметь следующие статусы:

- «Новое»;
- «Отозвано»;
- «Поданы документы»;
- «Договор подписан электронно»;
- «Ожидание приходы Заявителя для заключения договора»;
- «Ожидание подписания электронного договора»;
- «Отказ в зачислении».

### Вкладка «Кружки»

Во вкладке «Кружки» отображаются договоры со статусами (рис.17):

- «Зачислен»;
- «Расторгнут».

| 5.      | Дневник                              | Расписание                         | Задания 🗸                | Оценки 🗸     | Учёба 🃍 🗸     | Школа 🗸               | S <sup>6</sup> | Текущий дневник |
|---------|--------------------------------------|------------------------------------|--------------------------|--------------|---------------|-----------------------|----------------|-----------------|
| ⇒       | Кружки                               | Поиск Избр                         | ранное Заявл             | аения 3      | Кружки        |                       |                |                 |
| ∲<br>©  | <b>Зоология бес</b><br>Подано 20 фев | позвоночных з<br>в 2023, ⊘ Зачис   | животных<br>слен         |              |               |                       |                |                 |
| °c<br>₽ | <b>Мобильная ро</b><br>Подано 20 фев | обототехника і<br>з 2023, (🔆 Расто | и современныю<br>ргнут   | е образовате | ельные тенден | іции 2021 го <b>д</b> | а              |                 |
| (j)     | <b>Зоология бес</b><br>Подано 21 фев | позвоночных з<br>2022, 🛞 Расто     | <b>животных</b><br>ргнут |              |               |                       |                |                 |

Рисунок 17. Вкладка «Кружки»

Выбрав кружок из списка, вы попадете в карточку договора с подробной информацией о кружке и текстом договора (если он подписан электронно).

### Расторжение договора

Вы можете расторгнуть электронный договор из карточки договора, нажав на кнопку **«Расторгнуть договор»** (рис.18).

#### Мобильная робототехника

| _ |  |  |
|---|--|--|
|   |  |  |
|   |  |  |
|   |  |  |
|   |  |  |
|   |  |  |
|   |  |  |
|   |  |  |

| в электронном виде, и                             | электронную подпись у                                           | чреждения. |
|---------------------------------------------------|-----------------------------------------------------------------|------------|
| dogovor                                           |                                                                 | ת          |
| О кружке                                          |                                                                 |            |
| Преподаватель                                     | Расписание групп<br>Ср, Пн с 16:00 до 1<br>Вт 15:30-16:30       | əl<br>7:00 |
| Дата зачисления<br>15.10.2023                     | Дата начала и дата<br>окончания занятий<br>15.10.2023 - 15.10.2 | 024        |
|                                                   | Перейти к кружку                                                |            |
| Данные законного пр                               | редставителя                                                    |            |
| Nanca / Ivez / Annosa                             | 4411010                                                         |            |
| 📞 +7 905<br>Документ, удостоверян                 | ющий личность *                                                 |            |
| Паспорт РФ                                        |                                                                 | ~          |
| 4518 555555 выдан ГУ М<br>01.01.2006 код подразде | ИВД России по г. Москве 7<br>пения 770-039                      | 70-039     |

Рисунок 18. Расторжение договора

**Обратите внимание!** Для расторжения договоров, подписанных лично, необходимо обратиться в образовательную организацию.

В появившемся окне подтвердите действие (рис.19).

# Расторжение договора

Вы действительно хотите расторгнуть договор? Если ребёнок вновь решит посещать кружок, необходимо будет заново подать заявление

|                                     | Отмена      | Расторгнуть |
|-------------------------------------|-------------|-------------|
| Рисунок 19. Подтверждение расторжен | ия договора |             |

После расторжения статус договора изменится на «Расторгнут».

### Вкладка «Избранное»

Во вкладке «Избранное» отображаются кружки, которые вы отметили как избранные (рис.20).

| Кружки Поиск Избранное Заявления 3 Кружки                                                                                                    |                    |
|----------------------------------------------------------------------------------------------------|--------------------|
|                                                                                                    | 🚑 Фильтры 🦒        |
| Увлекательная математика. Подготовка к олимпиаде<br>Общая биология<br>Идет приём<br>Очное Вечер 12-14 лет<br>Ф Москва, ул. Малая Семеновская, д.15 корп 3<br>500 руб / занятие |                    |
| Подробнее                                                                                                    | Записаться         |
| Зоология беспозвоночных животных<br>Общая биология<br>Очное Утро 12-14 лет<br>© Москва, ул. Центральный проезд Хорошевского Серебряного Бора, д.5 корп 3<br>. Бесплатно        |                    |
| Подробнее                                                                                                    | Уведомить о наборе |

Рисунок 20. Вкладка «Избранное»

Родитель в своей учетной записи может видеть также кружки, которые добавил в избранное ребенок.

Применив фильтр, можно выбрать к просмотру только кружки, доступные для записи (рис.21).

| Кружки                            | Поиск     | Избранное     | Заявления 3      | Кружки |                             |             |
|-----------------------------------|-----------|---------------|------------------|--------|-----------------------------|-------------|
| Вы Михаил                         |           |               |                  |        |                             | ፰ Фильтры 🗸 |
| Увлекательна                      | ая матема | атика. Подгот | говка к олимпиад | le     | Только доступные для записи |             |
| Общая биолог<br><b>Идет приём</b> | ИЯ        |               |                  |        |                             |             |

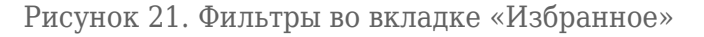

Для добавления кружка в избранное перейдите в карточку кружка и нажмите на кнопку «**Добавить в избранное**» в верхнем правом углу (рис.22).

| < Вернуться назад<br>Студия художественной гим                   | инастики                          | Д Добавить в избранное |
|------------------------------------------------------------------|-----------------------------------|------------------------|
| Информация о занятиях                                            |                                   | Прием документов       |
| Расписание занятий<br>пт. 17:00 - 19:00; вт., чт. 18:00 - 20:00; | Длительность<br>2 г. 2 мес.2 нед. | Идет приём             |
| Форма посещения<br>Очное                                         | Формат занятий<br>Групповое       | Записаться             |
| Стоимость<br>500 руб / занятие                                   | Номер кружка<br>2115758 🔓         |                        |

Рисунок 22. Кнопка «Добавить в избранное»

### Уведомление о наборе

Если в интересующий вас кружок нет набора в настоящее время, вы можете подписаться на уведомление о начале набора.

Нажмите на кнопку **«Уведомить о наборе»** в карточке предпросмотра или в карточке кружка (рис.23).

| Секция плавания                                               |                                |                        |
|---------------------------------------------------------------|--------------------------------|------------------------|
| Плавание                                                      |                                |                        |
| Приема нет                                                    |                                |                        |
| Очное Утро 8-17 лет Ма<br>Очное Утро 8-17 лет Ма              | льчики и девочки<br>ица, дом 9 |                        |
|                                                               |                                |                        |
| Подробнее                                                     |                                | Уведомить о наборе     |
| < Вернуться назад<br>Секция плавания                          |                                | Д Добавить в избранное |
| Информация о занятиях                                         |                                | Прием документов       |
| Расписание занятий<br>пн., вт., ср., чт., пт., сб., вс. утро; | Длительность<br>3 г. 1 мес.    | 🛕 Приёма нет           |
| Форма посещения<br>Очное                                      | Формат занятий<br>Групповое    | Уведомить о наборе     |
| Стоимость<br>Бесплатно                                        | Номер кружка<br>1865734 🔁      |                        |

Рисунок 23. Кнопка «Уведомить о наборе»

Х

В появившемся окне введите адрес электронной почты и нажмите на кнопку «**Отправить**» (рис.24).

Когда откроется набор, мы пришлём уведомление на почту. Для быстрого доступа можете добавить кружок в избранное

| Отмена | Отправить |
|--------|-----------|
|        | Отмена    |

Рисунок 24. Форма для ввода почты

Сообщение о наборе придет на указанную почту.